# Konfigurieren von BFD in Secure Firewall Threat Defense über die Benutzeroberfläche

### Inhalt

Einleitung Anforderungen Verwendete Komponenten Hintergrundinformationen Konfigurieren Überprüfung Fehlerbehebung

### Einleitung

In diesem Dokument wird die Konfiguration des BFD-Protokolls in Secure Firewall Management Center (FMC) mit Version 7.3 und höher beschrieben.

#### Anforderungen

Cisco empfiehlt, dass Sie über Kenntnisse in folgenden Bereichen verfügen:

- Border Gateway Protocol (BGP)-Protokoll
- Bidirectional Forwarding Detection (BFD)-Konzepte

#### Verwendete Komponenten

Die Informationen in diesem Dokument basierend auf folgenden Software- und Hardware-Versionen:

- Secure FMC Virtual Version 7.3.1
- BGP in Cisco Secure Firewall Threat Defense (FTD) mit Cisco Secure FMC mit Version 7.3 und höher konfiguriert

Die Informationen in diesem Dokument beziehen sich auf Geräte in einer speziell eingerichteten Testumgebung. Alle Geräte, die in diesem Dokument benutzt wurden, begannen mit einer gelöschten (Nichterfüllungs) Konfiguration. Wenn Ihr Netzwerk in Betrieb ist, stellen Sie sicher, dass Sie die möglichen Auswirkungen aller Befehle kennen.

### Hintergrundinformationen

BFD ist ein Erkennungsprotokoll, das entwickelt wurde, um eine schnelle Erkennung von Pfadausfällen für alle Medientypen, Kapselungen, Topologien und Routing-Protokolle zu ermöglichen.

## Konfigurieren

Informationen zu BFD-Konfigurationen in FMC mit Version 7.3 und höher finden Sie in den folgenden Schritten.

Schritt 1: Navigieren Sie zum Devicesund klicke auf die Schaltfläche Device Management-Taste.

| Firewall Mana<br>Overview / Dashboa                                                            | gement Center<br>rds / Dashboard                              | Overview Analysis    | Policies | Devices 1 Objects                                                                                                 | Integration                                                                                                    |                                                                                        |                                 |
|------------------------------------------------------------------------------------------------|---------------------------------------------------------------|----------------------|----------|----------------------------------------------------------------------------------------------------|----------------------------------------------------------------------------------------------------|----------------------------------------------------------------------------------------|---------------------------------|
| Summary Dashb<br>Provides a summary of activity on t<br>Network Threats                        | DOARD (switch dashboard)<br>the appliance<br>Intrusion Events | Status × Geolocation | QoS      | Device Management<br>Device Upgrade<br>NAT<br>QoS<br>Platform Settings                                            | 2 VPN<br>Site To Site<br>Remote Access<br>Dynamic Access Policy<br>Troubleshooting                                                       | Troubleshoot<br>File Download<br>Threat Defense CLI<br>Packet Tracer<br>Packet Capture |                                 |
| Appliance Status                                                                               |                                                               |                      | - x      | FlexConfig<br>Certificates                                                                                        |                                                                                                    | =                                                                                      | Current Session                 |
| Normai (D)                                                                                     |                                                               | Criscal (3)          |          | Name<br>IPv4 Address<br>IPv6 Address<br>Model<br>Versions<br>Software<br>Rule Update<br>Geolocation Update<br>VDB | FMC-HackTZ<br>10.88.243.103<br>Disabled<br>Secure Finewall Management Center for<br>7.3.1<br>2023-07-12-001-vrt<br>2023-07-10-101<br>368 | r VMware                                                                               | Username                        |
| Product Updates                                                                                |                                                               |                      | - ×      | <ul> <li>RSS Feed - Unable to d</li> </ul>                                                                        | nable to download feed                                                                                                    | - ×                                                                                    | <ul> <li>System Load</li> </ul> |
| Туре                                                                                           | Current                                                       | Latest               |          |                                                                                                    |                                                                                                    | c                                                                                      |                                 |
| Geolocation Update<br>Local Geolocation Update<br>Rule Update<br>Local Rule Update<br>Software |                                                               |                      |          |                                                                                                    |                                                                                                    |                                                                                        | CPU 0<br>CPU 1<br>CPU 2         |
| 2 Devices<br>VDB<br>1 Management Center                                                        |                                                               |                      |          |                                                                                                    |                                                                                                    |                                                                                        | Memory<br>Load Avg              |
| Disk Usage                                                                                     |                                                               |                      | - ×      |                                                                                                    |                                                                                                    |                                                                                        |                                 |
| By Category:<br>https://10.88.243.103/ddd/#Senso                                               | rList                                                         |                      |          |                                                                                                    |                                                                                                    |                                                                                        |                                 |

Bild 1. FMC-Dashboard:

### Schritt 2: Wählen Sie das Gerät aus, das Sie für das BFD-Protokoll konfigurieren möchten.

| þ               | Firewall Management Center<br>Devices / Device Management | Overview A          | Analysis Policie | s Devices          | Objects Ir                    | ntegration        |                          |
|-----------------|-----------------------------------------------------------|---------------------|------------------|--------------------|-------------------------------|-------------------|--------------------------|
| View B<br>All ( | r: Group •<br>2) • Error (0) • Warning (0) •              | ● Offline (0) ● Nor | mal (2) 🗢 Depic  | ryment Pending (0) | <ul> <li>Upgrade (</li> </ul> | (2) • Snort 3 (2) |                          |
| Collapse        | LAI                                                       |                     |                  |                    |                               |                   |                          |
|                 | Name                                                      |                     | Model            |                    | Version                       | Chassis           | Licenses                 |
|                 | <ul> <li>Ungrouped (2)</li> </ul>                         |                     |                  |                    |                               |                   |                          |
|                 | SF3130-A Snort 3<br>10.88.146.203 - Routed                |                     | Firewall 3       | 130 Threat Defense | 7.3.1                         | Manage            | Essentials, IPS (2 more) |
|                 | SF3130-8 Short 3<br>10.88.146.205 - Routed                |                     | Firewall 3       | 130 Threat Defense | 7.3.1                         | Manage            | Essentials, IPS (2 more) |

für das das BFD-Protokoll konfiguriert werden soll. Erstellen Sie eine neue Vorlage, indem Sie auf die Schaltfläche + -Taste.

| Firewall Managemen<br>Devices / Secure Firewall Ro                         | nt Center<br><sup>uting</sup> | Overview               |           |          |                              | Objects       |           |                  |  |
|----------------------------------------------------------------------------|-------------------------------|------------------------|-----------|----------|------------------------------|---------------|-----------|------------------|--|
| SF3130-A<br>Cisco Secure Firewall 3130 Threat I<br>Device Routing Interfac | Defense<br>ves Inline Sets    | DHCP                   |           |          |                              |               |           |                  |  |
| Manage Virtual Routers Global  Virtual Router Properties                   | Bidirection<br>Single-Hop     | nal Forwa<br>Multi-Hop | arding De | etection | Routing                      | (BFD)         |           |                  |  |
| ECMP                                                                       |                               |                        |           |          | Add BFL                      | D Single-Ho   | ib<br>D   | v                |  |
|                                                                            | 1000                          |                        |           |          | Interface                    |               |           | _                |  |
| OSPF                                                                       |                               |                        |           |          | BGP                          |               |           | <b>v</b> 1       |  |
| OSPFv3                                                                     |                               |                        |           |          | Terretete                    | la ma         |           |                  |  |
| EIGRP                                                                      |                               |                        |           |          | Select                       | Name          |           |                  |  |
|                                                                            |                               |                        |           |          | <ul> <li>Template</li> </ul> | Name is manda |           |                  |  |
| Policy Based Routing                                                       |                               |                        |           |          |                              |               |           |                  |  |
|                                                                            |                               |                        |           |          |                              |               | Cancel    | OK               |  |
| IPv4                                                                       |                               |                        |           |          |                              |               | Carroer   |                  |  |
| IPv6                                                                       |                               |                        |           |          |                              |               |           |                  |  |
| Static Route                                                               |                               |                        |           |          |                              |               |           |                  |  |
| <ul> <li>Multicast Routing</li> </ul>                                      |                               |                        |           |          |                              |               |           |                  |  |
| IGMP                                                                       |                               |                        |           |          |                              |               | There are | no BFD records / |  |
| PIM                                                                        |                               |                        |           |          |                              |               |           |                  |  |
| Multicast Routes                                                           |                               |                        |           |          |                              |               |           |                  |  |
| Multicast Boundary Filter                                                  |                               |                        |           |          |                              |               |           |                  |  |
| General Settings                                                           |                               |                        |           |          |                              |               |           |                  |  |
|                                                                            |                               |                        |           |          |                              |               |           |                  |  |

Schritt 5: Geben Sie der Vorlage einen Namen, und konfigurieren Sie die für den BFD gewünschten Parameter. Klicken Sie anschließend auf Speichern.

| Devices / Secure Firewall Ro                                               |                                |                                                                         |  |
|----------------------------------------------------------------------------|--------------------------------|-------------------------------------------------------------------------|--|
| SF3130-A<br>Cisco Secure Finewall 3130 Threat I<br>Device Routing Interfac |                                |                                                                         |  |
|                                                                            | Bidirectional Forwarding Detec | tion Routing (BFD) Add BFD Template Object                              |  |
|                                                                            |                                | Name*<br>Template<br>Type:<br>Single-Hop Multi-Hop<br>Echo:<br>disabled |  |
|                                                                            |                                | Interval Authentication Interval Type: None                             |  |
|                                                                            |                                | Multiplier:                                                             |  |
|                                                                            |                                | Minimum Transmit:<br>Minimum Receive:                                   |  |
|                                                                            |                                |                                                                         |  |

Abbildung 4: Schnittstellenauswahl.

#### Informationen zu dieser Übersetzung

Cisco hat dieses Dokument maschinell übersetzen und von einem menschlichen Übersetzer editieren und korrigieren lassen, um unseren Benutzern auf der ganzen Welt Support-Inhalte in ihrer eigenen Sprache zu bieten. Bitte beachten Sie, dass selbst die beste maschinelle Übersetzung nicht so genau ist wie eine von einem professionellen Übersetzer angefertigte. Cisco Systems, Inc. übernimmt keine Haftung für die Richtigkeit dieser Übersetzungen und empfiehlt, immer das englische Originaldokument (siehe bereitgestellter Link) heranzuziehen.